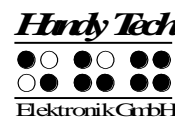

### Active Braille Guide de références rapides

Version 1.0

Veuillez lire également le guide d'utilisation complet fourni en noir.

Les deux touches d'espacement se trouvent devant l'appareil, au centre. La touche de gauche sera désignée dans les pages suivantes par [ESPG] et la touche de droite par [ESPD]. Si vous devez appuyer simultanément sur la touche d'espacement de gauche et de droite, nous appelons ces touches [ESP].

Au-dessus de l'afficheur braille, vous trouverez huit touches ergonomiques. Ces touches de fonctions sont aussi destinées à la saisie de texte braille. Elles respectent, dans ce cas la position habituelle des touches d'un clavier Braille :

7 3 2 1 4 5 6 8

Les 40 cellules braille ergonomiques et les touches intégrées de curseur routine se trouvent au centre de l'appareil. Les touches de curseur routine placées directement au-dessus des cellules braille permettent de placer le curseur directement sur un autre caractère de la ligne du texte affiché. Nous appelons aussi ces touches [CR].

Vous trouverez à gauche et à droite des cellules braille les touches Triple Action. Elles sont enchâssées dans le boîtier et ne sont pas directement repérables depuis les cellules braille. On peut les activer en appuyant sur le haut, sur le centre et sur le bas.

Les touches Triple Action possèdent les fonctions suivantes :

- Appui sur le haut de la touche Triple Action de gauche ou de droite : touche de lecture permettant de se déplacer vers le début du document. Nous appelons aussi ces touches [TGH] et [TDH].
- Appui sur le bas de la touche Triple Action de gauche ou de droite : touche de lecture permettant de lire le texte vers la fin du document. Nous appelons aussi ces touches [TGB] et [TDB].

Un appui au centre de la touche Triple Action de droite ou de gauche permet de réaliser d'autres fonctions.

Vous devez parfois appuyer simultanément sur les touches [TH] et [TB], par exemple lorsque vous posez un signet de lecture dans l'éditeur. Dans ce cas, appuyez sur le haut de la touche de gauche [TGH] et sur le bas de la touche de droite [TDB] ou encore, sur le bas de la touche de gauche [TGB] et sur le haut de la touche de droite [TDH].

Examinez maintenant le côté droit du boîtier en allant vers l'arrière. Vous trouverez d'abord le bouton de mise en route.

Derrière le bouton de mise en route se trouve un port USB de type A. Il sert d'entrée pour brancher un clavier USB et de sortie pour une prise d'alimentation.

Sur le côté gauche de l'appareil, en allant de l'avant vers l'arrière, vous trouverez un autre port USB de type A. Il sert à brancher un clavier USB et une carte micro SD pour service et maintenance. Vous trouverez aussi un port USB de type B pour brancher votre appareil à un ordinateur.

Veuillez ne retirer sous aucun prétexte la carte micro SD de l'appareil lorsque celui-ci est en marche. Les données qui se trouvent sur la carte pourraient être endommagées. Veuillez éteindre le Active Braille avant d'insérer ou d'enlever la carte micro SD.

Sur le côté gauche, à l'arrière de l'appareil, vous trouverez une prise écouteur ronde (2,5 mm) pour brancher un casque d'écoute ou un haut-parleur externe. Le Active Braille est également équipé d'un câble adaptateur pour brancher un connecteur de 3,5 mm.

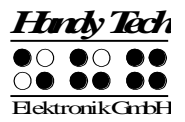

Vous trouverez ci-dessous une liste des fonctions les plus importantes et de leur combinaison de touches.

# Déplacements dans le menu

| Fonction                                   | Touche                   |
|--------------------------------------------|--------------------------|
| D'un menu vers la gauche                   | TH ou ESP+7 ou ESP+1     |
| D'un menu vers la droite                   | TB ou ESP+8 ou ESP+4     |
| Premier élément d'un niveau de menu        | ESP+1 2 3                |
| Dernier élément d'un niveau de menu        | ESP+4 5 6                |
| Monte d'un niveau de menu                  | TGC                      |
| Sélection ou descendre d'un niveau de menu | TDC                      |
| Modifie l'état d'une case à cocher         | ESP ou TDC ou touches CR |
| Sélection directe                          | Touche d'appel           |
| Retour à l'éditeur suspendu                | ESP+1 2 3 4 5 6          |

#### Fonctions de l'éditeur

| Fonction                                                 | Touche                                      |
|----------------------------------------------------------|---------------------------------------------|
| Annulation d'une opération ou d'une sélection            | TGC                                         |
| Lecture du texte                                         | TH ou TB                                    |
| Démarre la lecture automatique                           | ESP+TB                                      |
| Modifie la vitesse de la lecture automatique             | TH ou TB, si la lecture automatique est     |
|                                                          | sélectionnée                                |
| Défilement manuel                                        | ESP                                         |
| Arrêt de la lecture automatique                          | Touches CR                                  |
| Active et désactive le défilement automatique par<br>ATC | Accord A (ESP+ 1 7)                         |
| Efface le caractère sous le curseur                      | ESP+4 5                                     |
| Retour arrière                                           | Accord b (ESP+1 2)                          |
| Déplace le curseur au début du fichier (origine)         | ESP+1 2 3                                   |
| Déplace le curseur à la fin du fichier (fin)             | ESP+4 5 6                                   |
| Déplace le curseur au début de la ligne                  | ESP+1 3                                     |
| Déplace le curseur à la fin de la ligne                  | ESP+4 6                                     |
| Déplace le curseur à la phrase suivante                  | ESP+5                                       |
| Déplace le curseur à la phrase précédente                | ESP+2                                       |
| Déplace le curseur au mot suivant                        | ESP+6                                       |
| Déplace le curseur au mot précédent                      | ESP+3                                       |
| Déplace le curseur vers la gauche                        | ESP+7                                       |
| Déplace le curseur vers la droite                        | ESP+8                                       |
| Déplace le curseur à la ligne précédente                 | ESP+1                                       |
| Déplace le curseur à la ligne suivante                   | ESP+4                                       |
| Positionne le curseur à l'endroit voulu                  | Touches de curseur routine                  |
| Marque le début d'un bloc                                | ESP+ TDC ou appuyez deux fois sur la touche |
|                                                          | CR au début du bloc                         |
| Coupe le bloc                                            | Accord x (ESP+1 3 4 6)                      |
| Copie le bloc                                            | Accord c (ESP+1 4)                          |

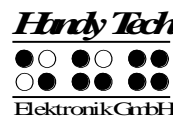

| Fonction                                 | Touche                                   |
|------------------------------------------|------------------------------------------|
| Supprime le bloc (sans le copier)        | Accord X (ESP+1 3 4 6 7) ou ESP+1 2      |
| Insère le bloc                           | Accord v (ESP+1 2 3 6)                   |
| Intervertir signet et curseur            | ESP+7 8                                  |
| Insertion/remplacement                   | Accord i (ESP+2 4), insertion par défaut |
| Pose d'un signet                         | TH+TB                                    |
| Aller à un signet                        | Accord m (ESP+1 3 4)                     |
| Recherche incrémentée vers l'avant       | Accord f (ESP+1 2 4)                     |
| Recherche incrémentée vers l'arrière     | Accord F (ESP+1 2 4 7)                   |
| Remplace vers l'avant                    | Accord r (ESP+1 2 3 5)                   |
| Affiche les caractères en code ASCII     | Accord D (ESP+1 4 5 7)                   |
| Insertion de la date                     | Accord d (ESP+1 4 5)                     |
| Insertion de l'heure                     | Accord t (ESP+2 3 4 5)                   |
| Sauvegarde un document (sans le fermer)  | Accord s (ESP+2 3 4)                     |
| Ouvre un document par l'éditeur          | Accord o (ESP+1 3 5)                     |
| Lire un document dans le mode de lecture | Accord O (ESP+1 3 5 7)                   |
| Aller au document suivant                | ESP+5 6 8                                |
| Aller au document précédent              | ESP+2 3 7                                |
| Sauvegarde et ferme le document          | Accord e (ESP+1 5)                       |
| Suspension de l'éditeur                  | ESP+1 2 3 4 5 6                          |
| Menu Configuration de l'éditeur          | Accord u (ESP+1 3 6)                     |
| Affichage de l'état                      | Accord S (ESP+2 3 4 7)                   |
| Bascule dans le mode PC                  | Accord p (ESP+1 2 3 4)                   |
| Aide                                     | Accord h (ESP+1 2 5)                     |

## Touches en mode PC

| Fonction                                             | Touche                               |
|------------------------------------------------------|--------------------------------------|
| Retour au menu                                       | ESP+1 3 4 (appuyer une demi-seconde) |
| Bascule entre l'affichage braille et l'affichage des | ESPG+ESPD                            |
| cellules d'états                                     |                                      |

# Touches affectées au clavier externe

| Fonction                                  | Touche             |
|-------------------------------------------|--------------------|
| Bascule vers le clavier externe           | Accord : (ESP+2 5) |
| Une ligne d'affichage vers l'arrière      | Page précédente    |
| Une ligne d'affichage vers l'avant        | Page suivante      |
| Aller au début du document                | Ctrl+Origine       |
| Aller à la fin du document                | Ctrl+Fin           |
| Bascule entre insertion et écrasement des | Insertion          |
| caractères                                |                    |
| Efface le caractère courant               | Suppression        |
| Efface le caractère à gauche du curseur   | Retour arrière     |
| Sélection du début d'un bloc de texte     | Ctrl+Entrée        |
| Copie le texte sélectionné                | Ctrl+c             |
| Coupe le texte sélectionné                | Ctrl+x             |

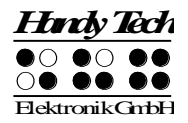

| Fonction                                       | Touche                   |
|------------------------------------------------|--------------------------|
| Supprime le texte sélectionné (sans le copier) | Ctrl+X ou Retour arrière |
| Insère le texte sélectionné                    | Ctrl+v                   |
| Intervertir signet et curseur                  | Ctrl+Tab                 |
| Affichage de l'état                            | Ctrl+S                   |
| Recherche incrémentée vers l'avant             | Ctrl+f                   |
| Recherche incrémentée vers l'arrière           | Ctrl+F                   |
| Remplace vers l'avant                          | Ctrl+r                   |
| Echappement                                    | ESC                      |
| Navigation                                     | Flèches directionnelles  |
| Déplace le curseur au mot précédent            | Ctrl+Flèche gauche       |
| Déplace le curseur au mot suivant              | Ctrl+Flèche droit        |
| Déplace le curseur à la phrase précédente      | Ctrl+ Flèche haut        |
| Déplace le curseur à la phrase suivante        | Ctrl+ Flèche bas         |
| Déplace le curseur au début de la ligne        | Origine                  |
| Place le curseur à la fin de la ligne          | Fin                      |
| Pose d'un signet                               | Ctrl+M                   |
| Aller vers le signet                           | Ctrl+m                   |
| Bascule vers le document suivant               | ALT+Tab                  |
| Bascule vers le document précédent             | ALT+Maj+Tab              |
| Suspension de l'éditeur                        | Ctrl+Espace              |
| Sauvegarde un document (sans le fermer)        | Ctrl+s                   |
| Sauvegarde et ferme un document                | Ctrl+e                   |
| Aide                                           | Ctrl+h                   |
| Menu Configuration de l'éditeur                | Ctrl+u                   |
| Bascule au mode PC                             | Ctrl+p                   |
| Affiche les caractères en code ASCII           | Ctrl+D                   |
| Ouvre un document de l'éditeur                 | Ctrl+o                   |
| Lire un document dans le mode de lecture       | Ctrl+O                   |
| Insère la date courante dans le texte          | Ctrl+d                   |
| Insère l'heure courante dans le texte          | Ctrl+t                   |

#### Attribution des fonctions relatives aux lecteurs d'écran

Dans la mesure du possible, nous avons adapté l'attribution des touches du Active Braille en fonction des lecteurs d'écran Window-Eyes, JAWS et Hal/SuperNova. La liste ci-dessous vous présente l'attribution des touches en prenant Window-Eyes comme exemple. Vous trouverez la liste des touches des lecteurs d'écran Hal/SuperNova et JAWS ainsi qu'une liste complète des touches pour Window-Eyes dans le guide intégral de l'utilisateur.

| Touches / points braille | Fonctions                                       |
|--------------------------|-------------------------------------------------|
| [7]                      | Va au focus                                     |
| [3]                      | Va à la barre titre de la fenêtre active        |
| [2]                      | Active et désactive le suivi du curseur braille |
| [1]                      | Portion affichée une ligne vers le haut         |
| [ESPG] ou [TH]           | Portion affichée vers la droite                 |
| [ESPD] ou [TB]           | Affichage braille vers la droite                |
| [4]                      | Portion affichée une ligne vers le bas          |

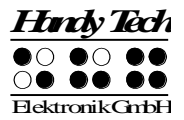

| Touches / points braille | Fonctions                                                          |
|--------------------------|--------------------------------------------------------------------|
| [5]                      | Bascule entre le curseur Window-Eyes et le pointeur de souris      |
| [6]                      | Va à la barre d'état de la fenêtre actuelle                        |
| [8]                      | Achemine la souris au focus                                        |
| [7 8]                    | Détermine si le type des éléments de commande doit être indiqué ou |
|                          | non                                                                |
| [3 8]                    | Active et désactive le mode Navigation                             |
| [2 8]                    | Bascule du braille 6 points au braille 8 points                    |
| [1 8]                    | Ouvre la fenêtre de paramétrage Handy Tech                         |
| [4 8]                    | Affiche ou masque les espaces vides                                |
| [5 8]                    | Achemine le curseur à la souris                                    |
| [2 3]                    | Début de la ligne                                                  |
| [5 6]                    | Fin de la ligne                                                    |
| [6 8]                    | Affiche et masque l'affichage des attributs                        |
| [1 2 3]                  | Début du document                                                  |
| [4 5 6]                  | Fin du document                                                    |
| [5 6 8]                  | Bascule vers l'affichage séparé des attributs                      |
| [TGC]                    | Tab                                                                |
| [TDC]                    | Maj+Tab                                                            |
| [ESP+1 2 7]              | Marche et arrêt de la saisie braille                               |
| [ESP+ 1 7]               | Active et désactive ATC                                            |
| [ESP+ 1 2 3]             | Active et désactive le rapport de lecture ATC                      |